# Découverte de Scratch

SCRATCH est un langage de programmation qui permet de créer facilement des histoires interactives, des jeux vidéos, des animations, des créations musicales et artistiques, etc...

#### ÉTAPE 1 - PROJET

- Sur un navigateur.
  - -- Se connecter sur le site de Scratch (https://scratch.mit.edu/)
  - -- Cliquer sur le bouton "Essaie le" (1)

#### ÉTAPE 2 - LE HÉROS

- Dans l'onglet lutin.
  - -- Cliquer sur l'icône dossier de la fenêtre "lutin" (2)
  - -- Choisir le fichier "héros-01.png" dans le dossier palier 1 sur le serveur.
  - -- Cliquer droit sur le lutin 1 et sélectionner supprimer (3)
- Dans l'onglet costume
  - -- Cliquer sur l'onglet Costumes
  - -- Sélectionner l'icone dossier
  - -- Choisir le fichier "héros-02.png".
  - -- Puis cliquer sur l'icône pinceau
  - -- Utiliser l'outil texte pour écrire PERDU en blanc (4)

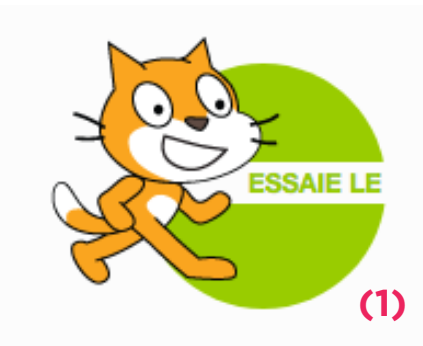

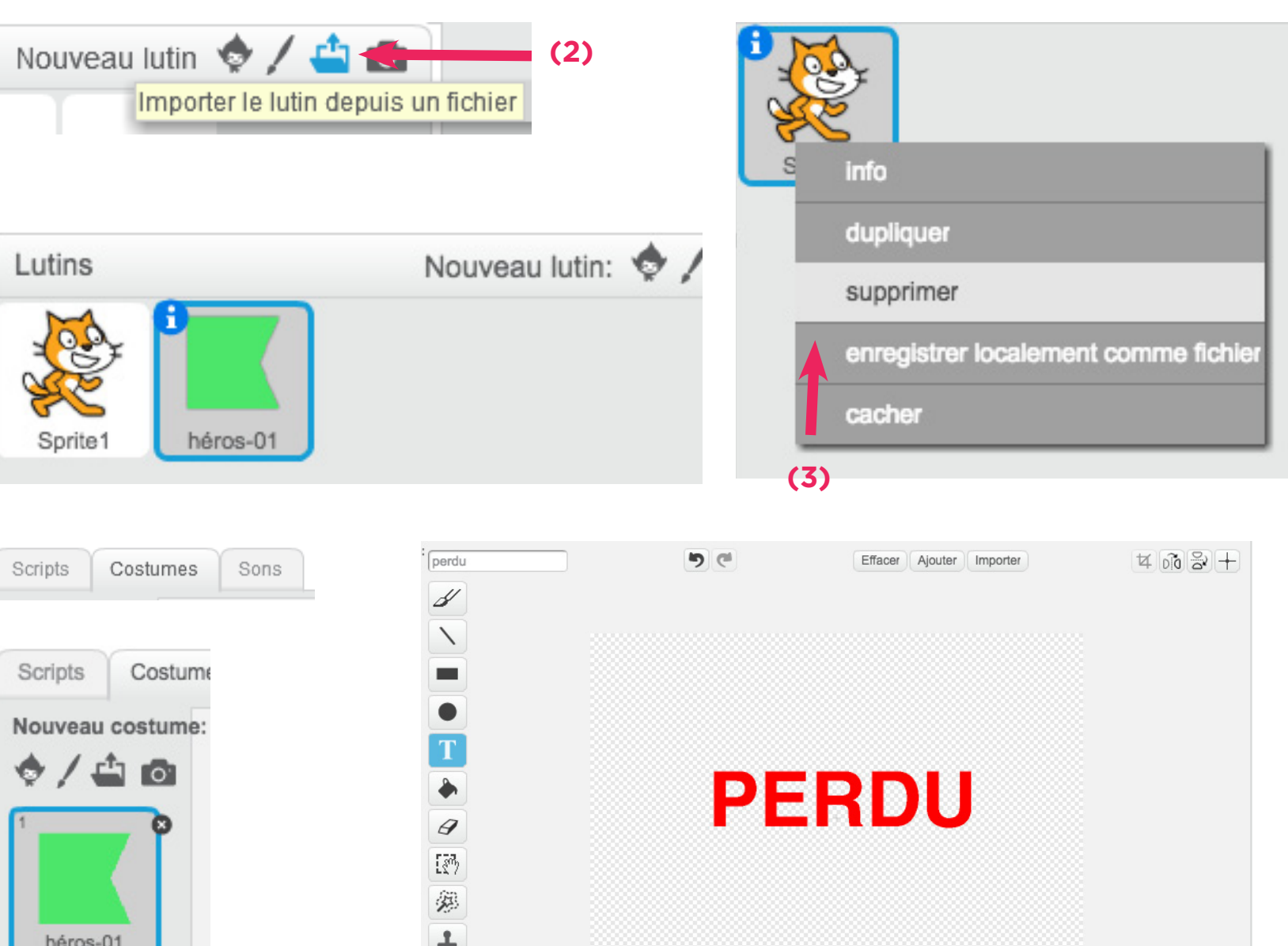

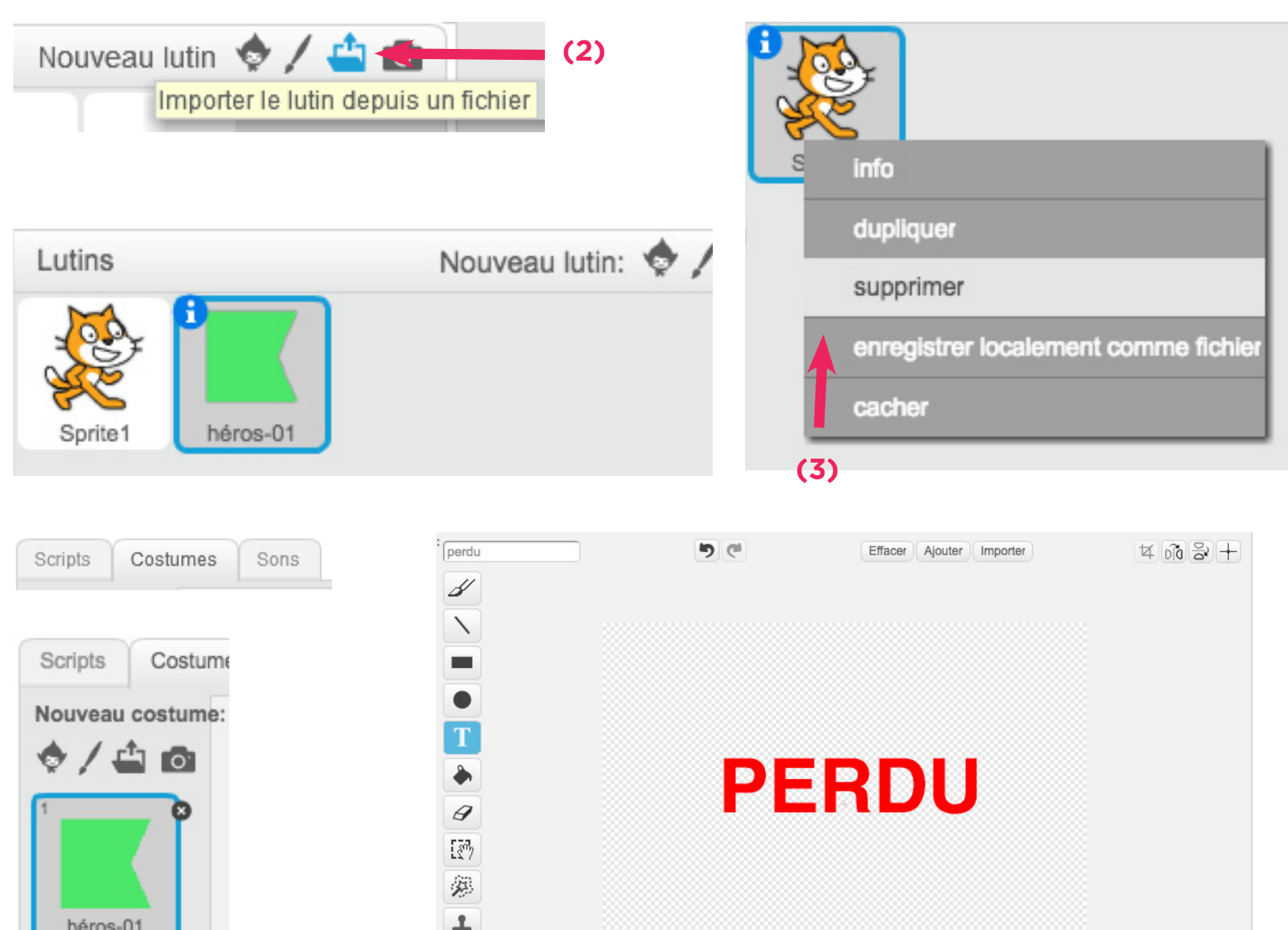

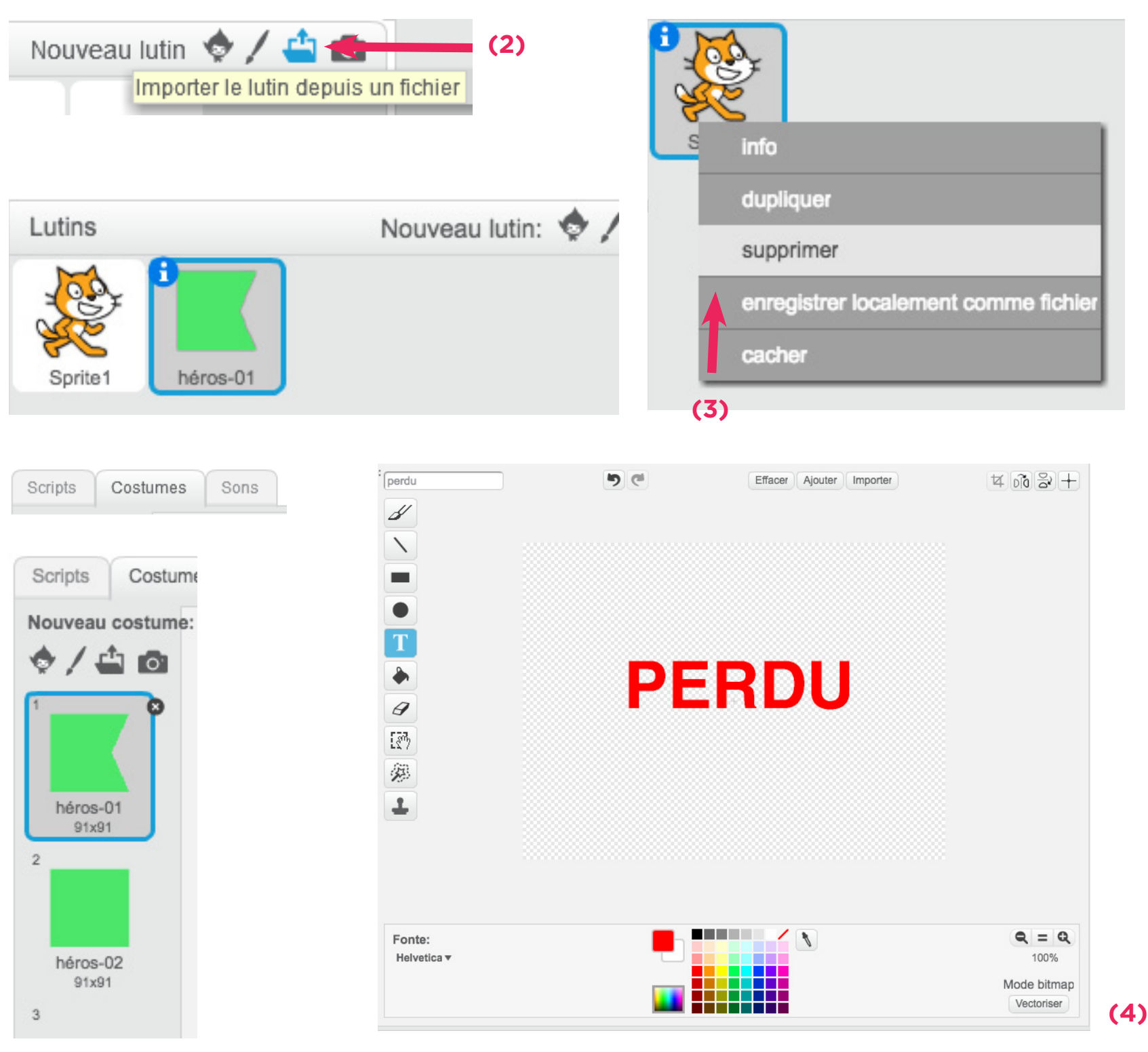

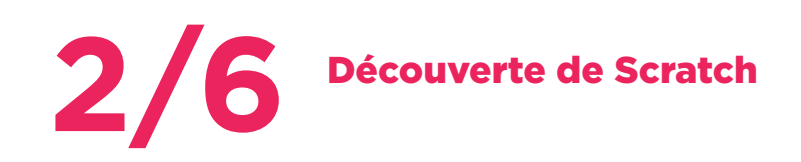

### Nouveau lutin 👳 🖊 🚢 🛃 Importer le lutin depuis un fichier héros-01 récompense obstacle-03

#### ÉTAPE 3 - L'OBSTACLE & LE BONUS

- Dans le panneau lutin.
  - -- Créer un nouveau lutin en important le fichier obstacle.png
  - -- Créer un nouveau lutin en important le fichier bonus.png (5).
- Dans le panneau costume.
  - -- Ajouter un nouveau costume au lutin "bonus" avec l'icône pinceau.
  - -- Utiliser l'outil texte et écrire BRAVO en blanc (6).

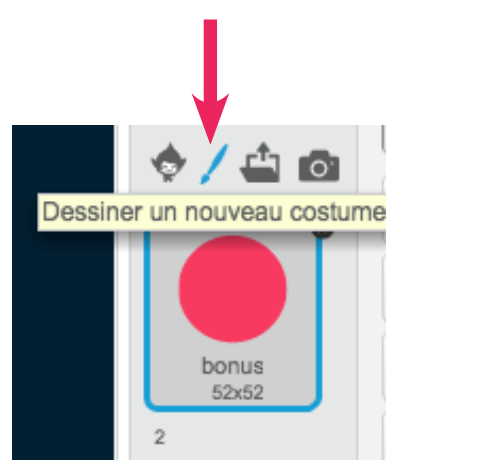

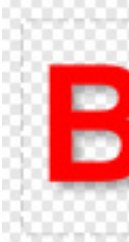

#### ÉTAPE 4 - LA CONSIGNE

- Dans le panneau lutin.
  - -- Créer un nouveau lutin avec l'outil pinceau.
  - -- Nommer le lutin "consignes"
  - -- Utiliser l'outil texte et écrire "Mange 10 ronds pour gagner !" en blanc.

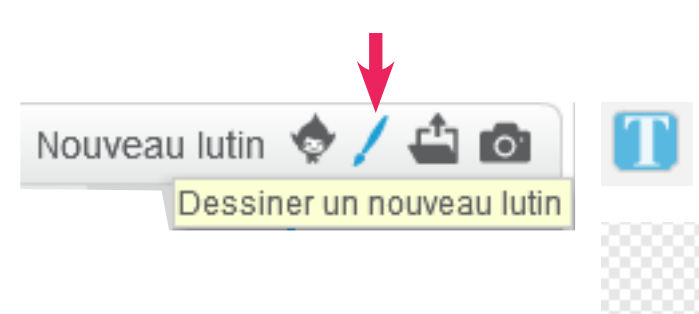

#### ÉTAPE 5 - LE FOND

- Dans le panneau arrière plan
  - -- Cliquer sur l'icône dossier
  - -- Choisir le fichier fond.png (7)

TOUS LES ÉLÉMENTS UTILES POUR RÉALISER LE JEU SONT EN PLACE.

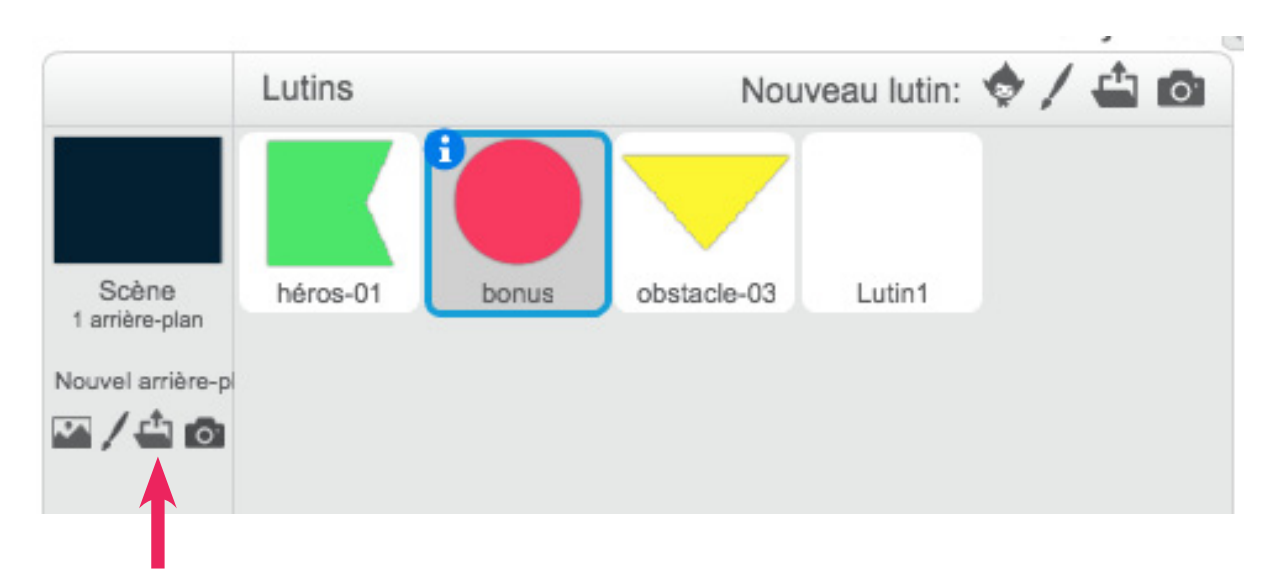

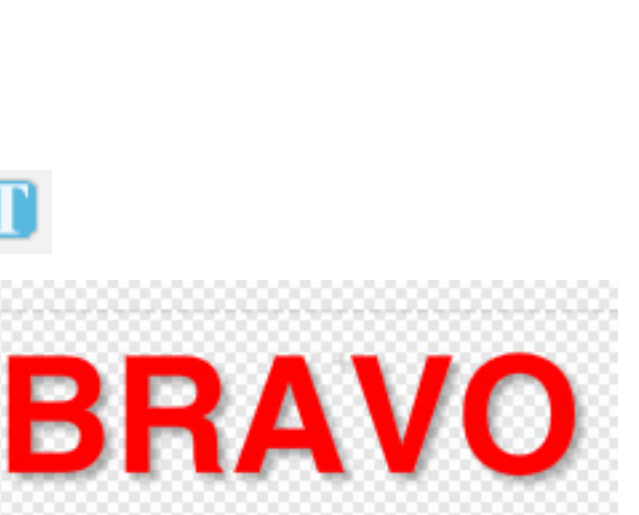

(6)

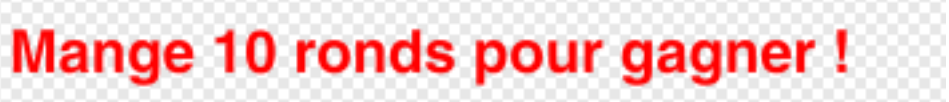

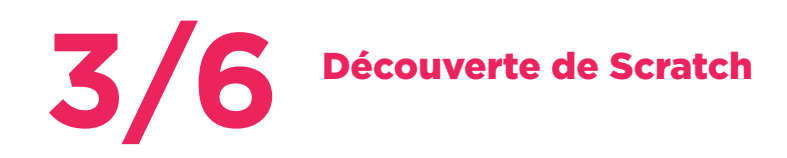

#### ÉTAPE 6 - FAIRE BOUGER LE HÉROS

- Dans le panneau Script du lutin héros
  - -- Vérifier que le héros est bien sélectionné dans la liste des lutins et que l'onglet Scripts est actif.
  - -- Construire le premier programme (1)
  - -- Quand je clique sur le drapeau vert (en haut à droite de la fenêtre "aperçu" que se passe-t-il?

.....

-- Essayer de changer les chiffres dans les blocs bleus, qu'est-ce que cela change ?

.....

.....

#### -- Réaliser le programme (2) :

## [Il utilise une instruction conditionnelle : si quelque chose est vrai alors quelque chose d'autre doit se passer. ]

- -- Dans la palette Contrôle, sélectionner le bloc si.
- -- Insérer le bloc touche pressée ? de la palette Capteurs dans l'espace en forme de losange.
- -- Sous le bloc si, insérer ce qui doit arriver quand la condition est vérifiée.

# *[ll est possible maintenant de déplacer le lutin héros vers de gauche à droite et vers le haut.]*

-- Trouver un moyen de pouvoir déplacer le héros bas.

#### (1)

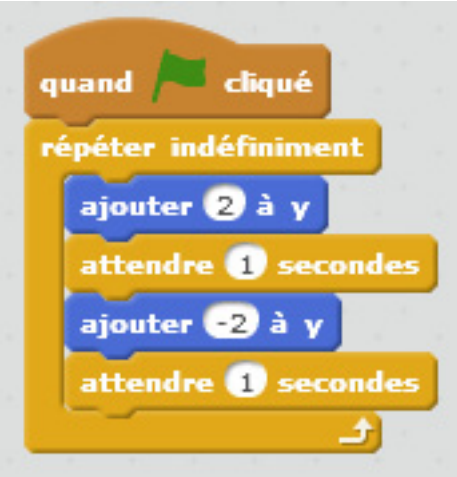

#### (2)

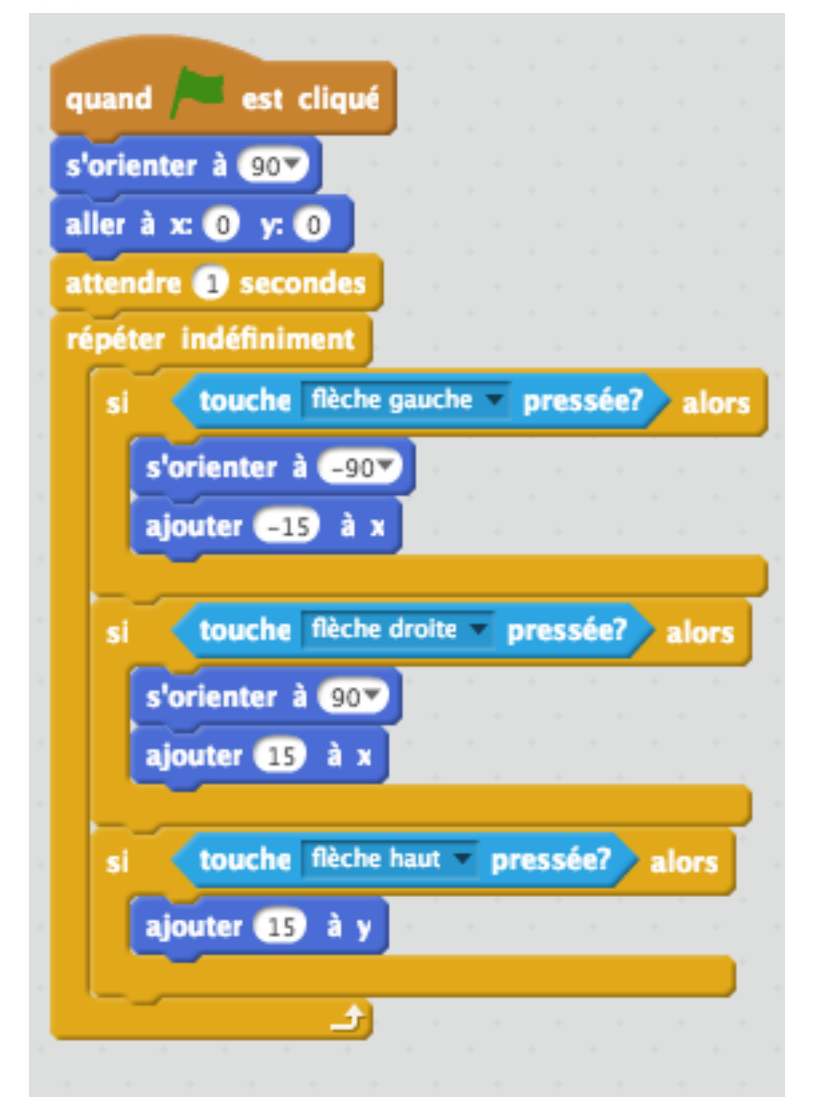

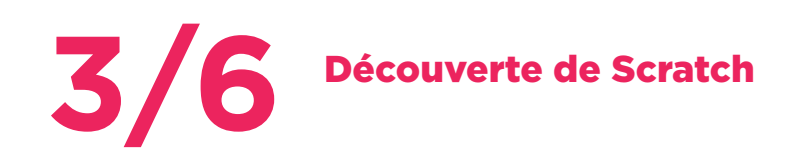

#### ÉTAPE 6 (suite)

- Toujours dans le panneau Script du lutin héros
  - -- Écrire les programmes (3) et (4).
  - -- Tester le déplacement du héros, en lançant le programme à l'aide du

drapeau vert, en haut à droite de l'écran. Qu'a-t-on modifié ?

..... 

- Dans le panneau lutin du héros
  - -- Cliquer sur le petit 🚺 du lutin héros
  - -- Puis dans le panneau qui s'ouvre sélectionner \leftrightarrow (5)

[Le héros s'oriente maintenant dans le bon sens lorsqu'on va vers la droite ou vers la gauche.]

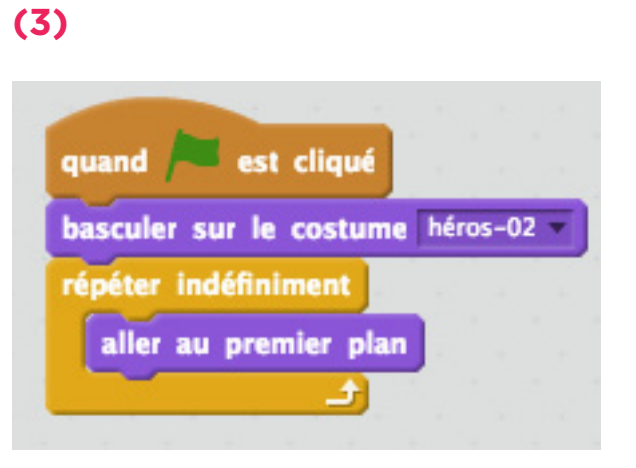

## (4) 🔎 est cliqué quand annuler les effets graphiques répéter indéfiniment obstacle-03 touché? alors s'orienter à 907 aller à x: 0 y: 0 basculer sur le costume perdu stop tout bonus touché? alors basculer sur le costume héros-02 attendre (0.1) secondes basculer sur le costume héros-01 -

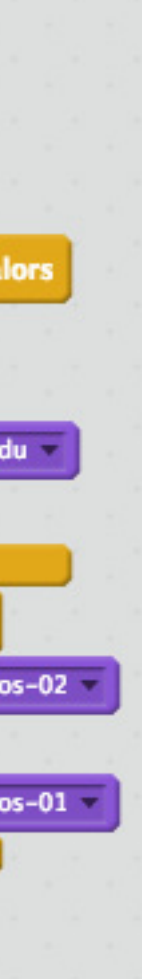

#### (5)

| Lutin | S |   |
|-------|---|---|
| 0     |   | K |

| Nouveau lutin: 💠 🖊                                                                                                   | <b>(</b> |
|----------------------------------------------------------------------------------------------------|----------|
| héros-01                                                                                                    |          |
| x: 50 y: -76 direction: 90°<br>style de rotation: $\bigcirc \leftrightarrow \bullet$<br>peut glisser dans le lecteur | <b>O</b> |

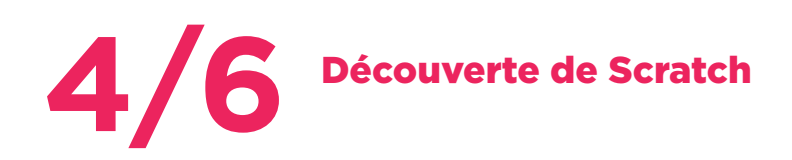

#### ÉTAPE 7 - AFFICHER LA CONSIGNE

- Dans le panneau Script du lutin consignes
  - -- Vérifier que les consignes sont bien sélectionnées dans la liste des lutins et que l'onglet Scripts est actif.
  - -- Écrire le programme (6)
  - -- Tester en cliquant sur le drapeau vert (en haut à droite de la fenêtre aperçu)
  - -- À quoi sert le programme ajouté ?

#### ÉTAPE 8 - TOUCHER L'OBSTACLE

- Dans le panneau Script du lutin obstacle
  - -- Vérifier que l'obstacle est bien sélectionné dans la liste des lutins et que l'onglet Scripts est actif.
  - -- Ajouter le programme (7) pour que la taille de l'obstacle augmente ou diminue aléatoirement, ce qui rend le jeu plus difficile.

#### (6)

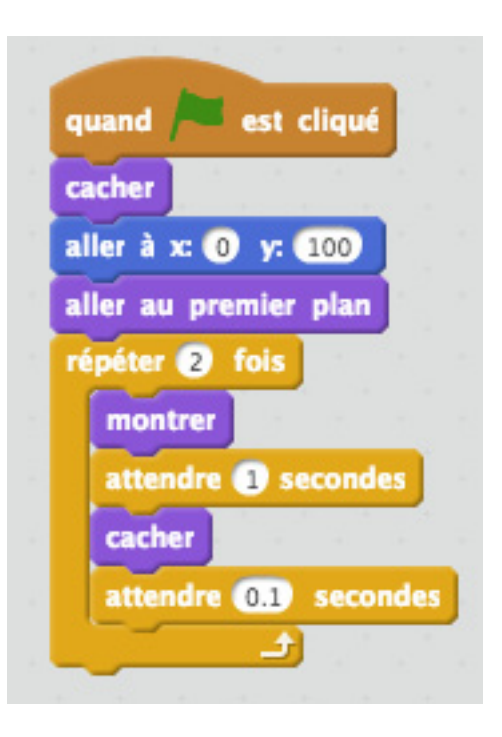

(7)

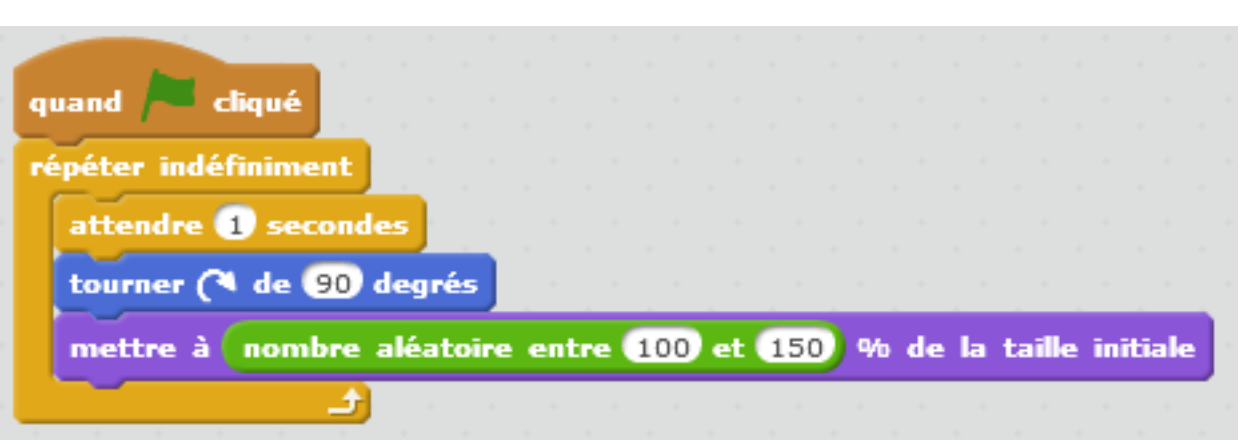

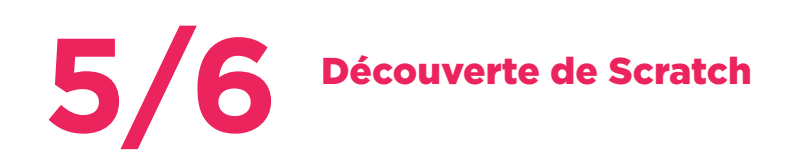

#### ÉTAPE 8 (suite)

- Toujours dans le panneau Script du lutin obstacle
  - -- Ajouter le programme (8) qui fait disparaître le héros lorsque l'obstacle le touche, et qui contrôle les déplacements de l'obstacle.

[La position verticale (axe des y) est modifiée en répétant 8 fois la soustraction de 40 pas (-40) à partir de la position originale 260 selon l'axe y.]

-- Modifier le chiffre dans la balise "ajouter -40 à y" Que se passe-t-il lorsqu'on lance le programme avec le drapeau vert ?

[Pour que l'obstacle fasse disparaître le héros, le programme doit vérifier à chaque fois qu'il se déplace, c'est-à-dire lorsque sa coordonnée de l'axe y change, s'il touche ou non le héros.]

## quand 🦰 est cliqué cacher attendre 3 secondes répéter indéfiniment aller à x: nombre aléatoire entre -210 et 210 y: 260 aller au premier plan déplacer de 1 plans arrière montrer répéter (8) fois ajouter -40 à y attendre (0.3) secondes héros-01 touché? cacher cacher

#### (8)

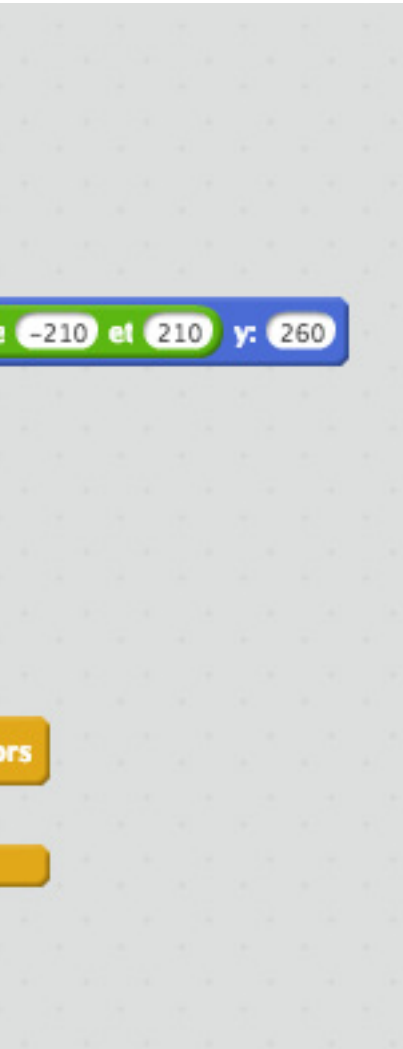

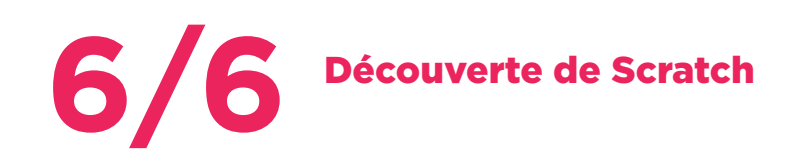

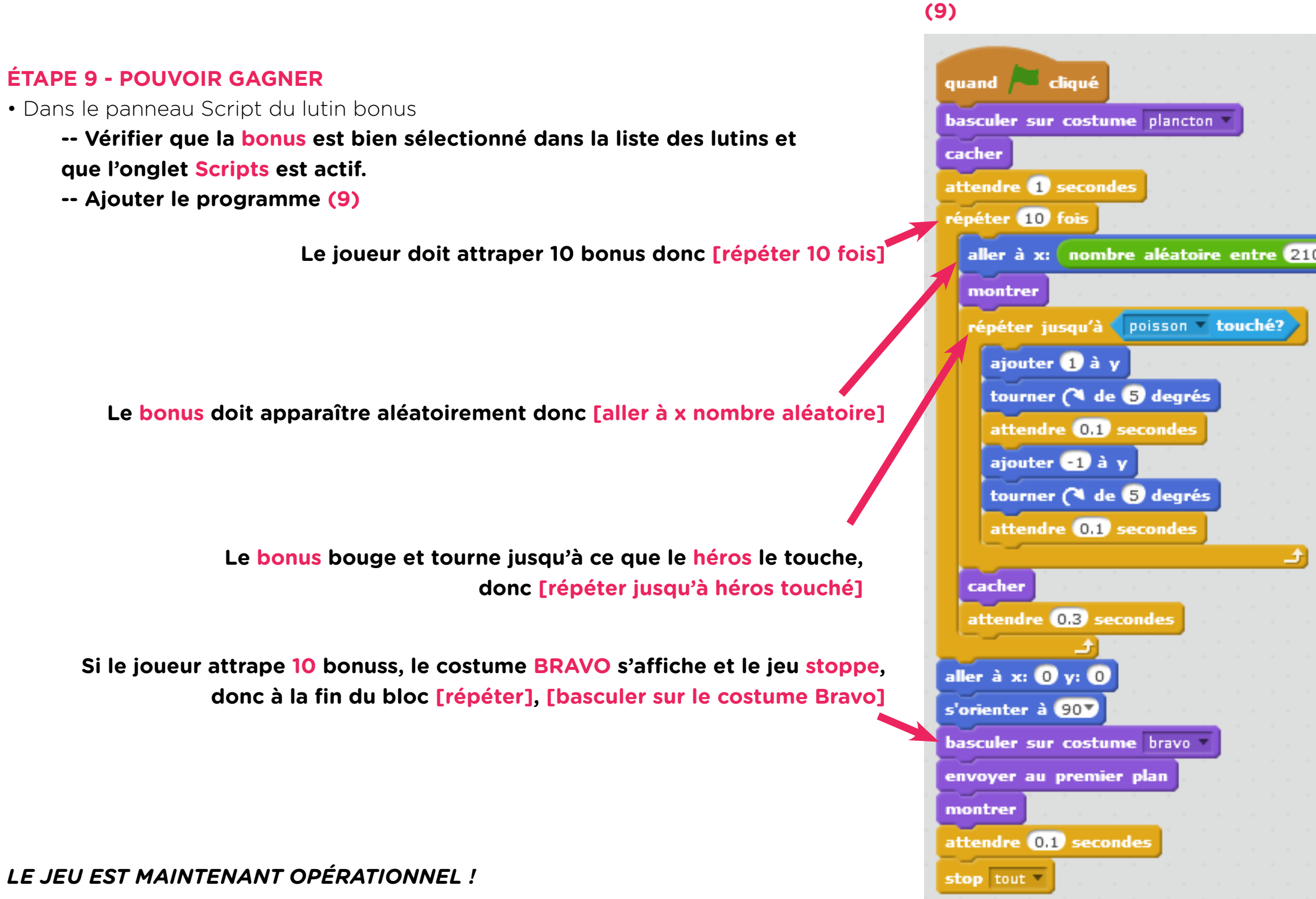

aller à x: nombre aléatoire entre 210 et -210 y: nombre aléatoire entre 150 et -150

# 1/2 Personnaliser le jeu

#### ÉTAPE 1 - CHANGER LES VISUELS

• Sélectionner le bonus dans le panneau lutin, et se placer dans l'onget costume.

- -- Cliquer sur l'icône dossier / ou sur l'icône personnage (1)
- -- Choisir un autre bonus dans le dossier "pallier2" / ou dans la bibliothèque Scratch
- -- Cliquer droit sur le costume existant et sélectionner l'option supprimer. (2)
- -- Renommer le nouveau costume en le nommant "bonus" dans la barre de nom en haut à gauche du panneau costume. (3)

*EFFECTUER CETTE OPÉRATION POUR L'ENSEMBLE DES LUTINS, ET POUR LE FOND, JUSQU'À AVOIR LE JEU QUI VOUS CONVIENT !* 

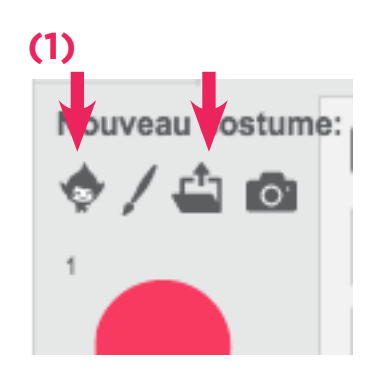

(2)

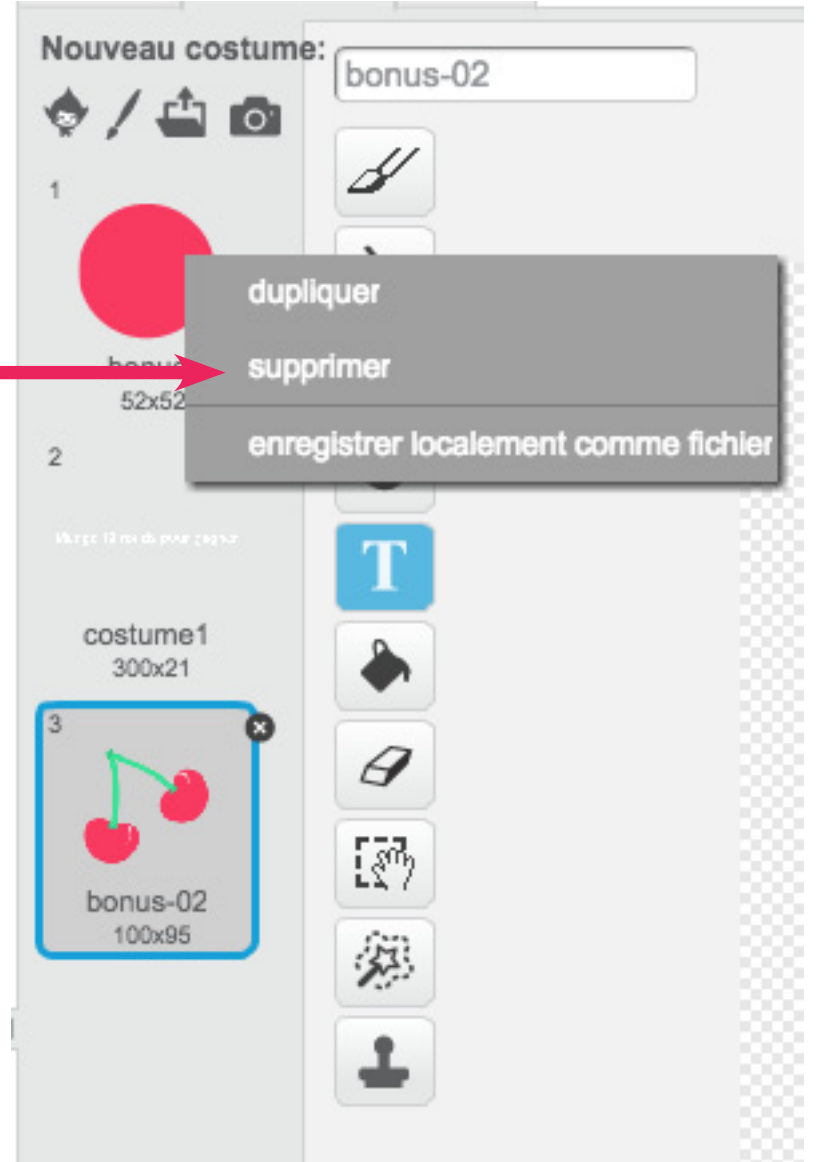

#### (3)

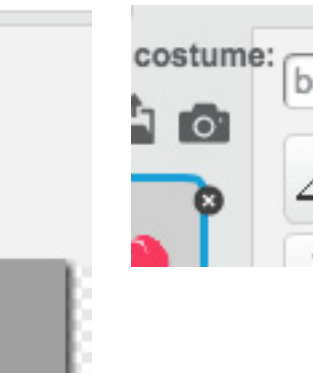

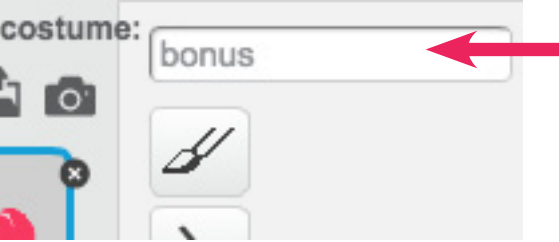

# Personnaliser le jeu

#### ÉTAPE 2 - AJOUTER DES EFFETS SONORES

- Dans l'onglet son de la scène.
  - -- Cliquer sur l'arrière plan/ la scène, puis sur l'onglet son .
  - -- Cliquer sur l'icône haut-parleur (1)
  - -- Choisir un son dans le dossier boucle musicale (la musique de fond du jeu) (2)
  - -- Ajouter le programme (3).

[Maintenant le son se déclenche quand on joue].

- Dans l'onglet son du lutin héros.
  - -- Cliquer sur le lutin héros, puis sur l'onglet Sons.
  - -- Cliquer sur l'icône haut-parleur.
  - -- Dans le dossier effets, choisir le son zoop (4)
  - -- Ajouter le programme (5).
  - -- Que se passe-t-il ?

.....

.....

## (1) Nouveau son: Choisir un son dans la bibliothèque

#### (2)

Catégorie Tout Animal Effets Électronique Humain Instruments **Boucles musicales** Notes musicales Percussion Chants

(5)

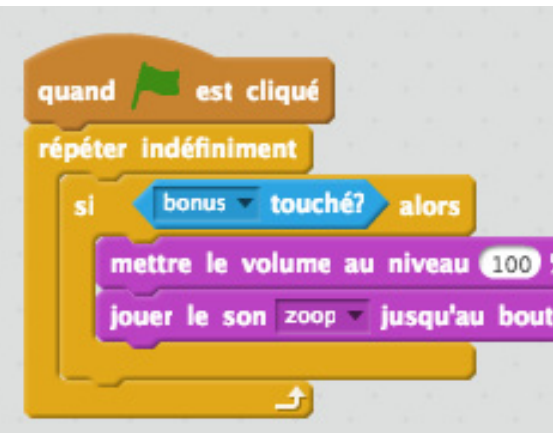

#### (3)

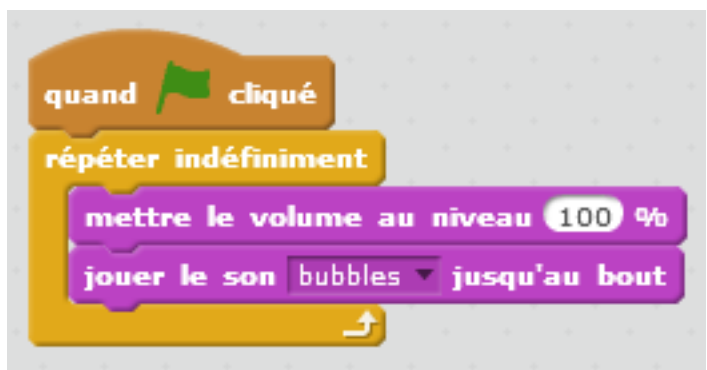

(4) zoop

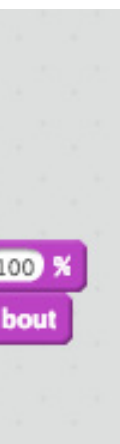